# Guidelines for Retrieving Graduation Documents – 62<sup>nd</sup> Graduation

## Regular Undergraduate, International Undergraduate, Regular Master's, and BINUS Business School MM

The following are the guidelines for retrieving the graduation documents:

- 1. Graduates should fill in the Graduation Survey at Binusmaya (https://binusmaya.binus.ac.id) by clicking Login. Then choose the **Graduation** menu and choose **Questionnaire**. This graduation survey will only appear if graduates are declared as graduating in Binusmaya.
- 2. Graduates can check the graduation document completion at the Graduation Microsite by doing the following steps:
  - a. Enter the URL <u>http://graduation.apps.binus.ac.id</u> and log in with your **Binusmaya** Username and Password.

| Email                                 | @binus.ac.id |  | Password |  | SUBMIT |  |  |  |
|---------------------------------------|--------------|--|----------|--|--------|--|--|--|
| *Use your BINUSMAYA account to log in |              |  |          |  |        |  |  |  |

b. Choose the menu Personal. Then click the button Lihat Dokumen.

|   | BINUS Graduation                                                                    |                        |     |                 |  |
|---|-------------------------------------------------------------------------------------|------------------------|-----|-----------------|--|
|   | WISUDA                                                                              |                        |     |                 |  |
| 1 | Personal Wisuda Data Wisudawan Wisudawan Berprestasi                                |                        |     |                 |  |
|   |                                                                                     |                        |     |                 |  |
|   |                                                                                     |                        |     |                 |  |
|   |                                                                                     | Nama                   |     |                 |  |
|   | en                                                                                  | NIM<br>ail@binus.ac.id |     |                 |  |
|   | Dokumen Kelulusan<br>Discover required documents or files regarding your graduation |                        | DOC | 2 LIHAT DOKUMEN |  |

c. Check the completion of the graduation documents, which should consist of the Diploma, Final Grade Transcript, Diploma Supporting Documents, SAT (only for the undergraduate program), and Outstanding Student Certificates (if there are any).

| Dokumen Kelulusan                                                   |   |
|---------------------------------------------------------------------|---|
| Student Activity Transcript<br>1234567890.pdf<br>September 23, 2019 | * |
| Transkrip Akademik<br>1234567890.pdf<br>September 23, 2019          | * |

Mapping of the Completion of the Graduation Documents at the Graduation Microsite

| Decument Name                        | Bac          | helor's       | Master's     |              |  |
|--------------------------------------|--------------|---------------|--------------|--------------|--|
| Document Name                        | Regular      | International | Regular      | BBS          |  |
| Diploma                              | $\checkmark$ | $\checkmark$  | $\checkmark$ | $\checkmark$ |  |
| Final Grade                          | $\checkmark$ | $\checkmark$  | $\checkmark$ | $\checkmark$ |  |
| Transcript                           |              |               |              |              |  |
| Diploma Supporting                   | $\checkmark$ | $\checkmark$  | $\checkmark$ | $\checkmark$ |  |
| Documents                            |              |               |              |              |  |
| SAT                                  | $\checkmark$ | $\checkmark$  | -            | -            |  |
| Outstanding Student<br>Certificates* | $\checkmark$ | $\checkmark$  | $\checkmark$ | $\checkmark$ |  |

\* only for outstanding student achievements

- 3. If the graduation documents are not on the Microsite, then the graduation documents can be taken 3 weeks after the date of the Interim Graduation Letter. The following are the steps to check the date of the Interim Graduation Letter:
  - a. Enter the URL <u>https://binusmaya.binus.ac.id/</u> and log in using your Binusmaya Username and Password.

| BINUS<br>UNIVERSITY<br>People Innovation Excellence |
|-----------------------------------------------------|
| Username @BINUS.AC.ID                               |
| LOGIN                                               |
| Need Help? Click Here                               |
| GET YOUR USERNAME                                   |
| FORGOT YOUR PASSWORD                                |

b. Choose the menu Support. Then choose Letter Request.

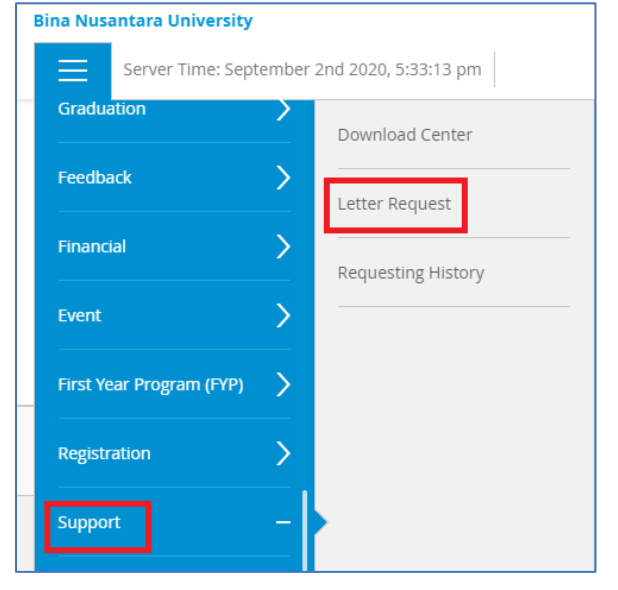

c. Choose Letter Group: Graduation Document, Letter Language: Bilingual and Type of Letter: Tanda Lulus Sementara (Interim Graduation). Then choose Download TLS.

| Letter Request                                                                                                    |  |
|----------------------------------------------------------------------------------------------------|--|
| Fill the form below according to what you need to get and please submit it. Approved letter will be sent to your email automatically. For every progress, you can track it using the Requesting History Menu. |  |
| You can only request three letter at maximum each day                                                                                                    |  |
| Today, you have requested 0 letters                                                                                                    |  |
| Letter Group                                                                                                    |  |
| Graduation Document                                                                                                    |  |
| Select Letter Language                                                                                                    |  |
| Bilingual                                                                                                    |  |
| Type of Letter                                                                                                    |  |
| Tanda Lulus Sementara                                                                                                    |  |
| DOWNLOAD TLS                                                                                                    |  |

d. The Date of the Interim Graduation Letter can be seen in the letter as follows:

| Telah lulus jenjang pendidikan Strata Satu (S1) Universitas Bina Nusantara, dar<br>Sarjana Ekonomi (S.E.) | a berhak memakai gelar :               |
|----------------------------------------------------------------------------------------------------|----------------------------------------|
| Has passed Bachelor Degree (S1) at Bina Nusantara University, and has achieved                            | ved the degree of :                    |
| Sarjana Ekonomi (S.E.)                                                                                    |                                        |
| Keterangan ini diberikan kepadanya untuk menerangkan bahwa Ijazah asli ma<br>proses penyelesaian.         | ahasiswa yang bersangkutan masih dalam |
| This letter of reference is issued for the student as a proof that the Certificates a                     | are being processed accordingly.       |
| [                                                                                                    | Jakarta, 15 April 2020                 |
|                                                                                                    | Bina Nusantara University              |

- 4. If the graduation documents are complete, graduates can take the graduation files by making a booking via Microsoft Appointment no later than 2 days before the pick-up date. The date of the collection will be informed later considering the latest government decree on the enactment of the PSBB. Here are the steps for booking a graduation file collection schedule:
  - a. Go to the link based on your level and campus:

| Level                       | Campus      | Booking Link                  |
|-----------------------------|-------------|-------------------------------|
|                             | Kemanggisan | http://bit.ly/SSC-Kemanggisan |
| Regular Undergraduate       | Alam Sutera | http://bit.ly/SSC-Alsut       |
|                             | Bekasi      | http://bit.ly/SSC-Bekasi      |
| International Undergraduate | Senayan     | http://bit.ly/SSC-Senayan     |
| Regular Master's            | Kemanggisan | http://bit.ly/SSC-BGP         |
| BINUS Business School       |             |                               |
| MM                          | Senayan     | http://bit.ly/SSC-Senayan     |

b. Log in using the email: binus.ac.id.

|                                        | People. Innovation. Excellence                 |
|----------------------------------------|------------------------------------------------|
| Please type your username and password | (the ones you use for Student Desk/BinusMaya). |
| User name:                             |                                                |
| Password:                              |                                                |
|                                        | Sign In                                        |
| Copyright © 2013 BINA NUSANTARA. All   | rights reserved.                               |

c. Choose the **Date** and **Time** to retrieve the graduation documents.

| Student Service Center - Kemanggisan |        |        |     |                      |               |          |                 |          |          |
|--------------------------------------|--------|--------|-----|----------------------|---------------|----------|-----------------|----------|----------|
|                                      |        |        | 3   | Graduati<br>0 minute | ion Doo<br>es | cument S | ervices         | 0        |          |
|                                      |        |        |     |                      |               | Octobe   | er 01, 11:00 am |          |          |
| < >                                  | > Octo | ber 20 | )20 |                      |               |          |                 |          |          |
| Su                                   | Мо     | Tu     | We  | Th                   | Fr            | Sa       | 9:00 am         | 9:30 am  | 10:00 am |
|                                      |        |        |     | 1                    | 2             | 3        | 10:30 am        | 11:00 am | 11:30 am |
| 4                                    | 5      | 6      | 7   | 8                    | 9             | 10       | 1:00 pm         | 1:30 pm  | 2:00 pm  |
| 11                                   | 12     | 13     | 14  | 15                   | 16            | 17       | 2:30 pm         | 3:00 pm  | 3:30 pm  |
| 18                                   | 19     | 20     | 21  | 22                   | 23            | 24       | 4:00 pm         | 4:30 pm  |          |
| 25                                   | 26     | 27     | 28  | 29                   | 30            | 31       |                 |          |          |

d. Fill in the details like your Name, Email Address, Cellphone Number, Student ID, and Program. Then choose Book.

|                   | Add your details                                                   |
|-------------------|--------------------------------------------------------------------|
| Andy Agustine     | Please let us know if you have any special requests.<br>Thank you. |
| email@binus.ac.id | -                                                                  |
| 085612345678      |                                                                    |
|                   |                                                                    |
|                   |                                                                    |
| Pro               | vide additional information                                        |
| Student ID        |                                                                    |
| 1234567890        |                                                                    |
| Program (Jurusan) |                                                                    |
|                   |                                                                    |

e. Make sure that you have received the schedule details for retrieving the graduation documents as follows:

| Student Service Center - Kemanggisan               |                |  |  |  |  |  |
|----------------------------------------------------|----------------|--|--|--|--|--|
| Upcoming booking for<br>Rita                       |                |  |  |  |  |  |
| Graduation Document Services                       |                |  |  |  |  |  |
| Č <u>o</u>                                         | Reschedule     |  |  |  |  |  |
| Thursday, October 01, 2020<br>9:00 am (30 minutes) | Cancel booking |  |  |  |  |  |
| <b>?</b>                                           | New booking    |  |  |  |  |  |
| Anggrek Campus                                     |                |  |  |  |  |  |

If you need to change the schedule that has been selected, then click the Reschedule button or if you want to cancel click the Cancel booking button.

5. Before coming to campus:

- a. You should fill in the Health Declaration Form through the link: https://bit.ly/2OfGmiV
- b. Graduates who have just arrived from outside of JABODETABEK are required to self-quarantine at least 2 days before coming to campus.
- c. Graduates who want to enter the BINUS environment are required to wear a mask.
- d. While the activity is ongoing, graduates are expected to keep their distance from each other (engage in physical distancing).

For further information or if you have any difficulties, you can contact the Student Services Center:

## Regular Undergraduate

| Campus      | Phone            | Email                     | WhatsApp     | Line       |
|-------------|------------------|---------------------------|--------------|------------|
| Alam Sutera | 021-29779100     | student_service@binus.edu | -            | @fja1750e  |
|             | ext.7082         |                           |              |            |
| Bekasi      | 021-29285598     | studentservices_bekasi    | 082166888450 | ssbinusbks |
|             | ext. 7918        | @binus.edu                |              |            |
| Kemanggisan | 021-5345830      | helpdesk@binus.edu        | 081211824422 | @939npbca  |
|             | ext. 1181 / 1182 |                           |              |            |
|             | / 1184           |                           |              |            |

#### **International Undergraduate**

| Campus  | Phone                                   | Email                                          | WhatsApp     | Line            |
|---------|-----------------------------------------|------------------------------------------------|--------------|-----------------|
| Senayan | 021-720222<br>ext. 3115 / 3163<br>/3124 | ss.senayan@binus.edu<br>infoservices@binus.edu | 081317661710 | ssbinus_senayan |

## **Regular Master's**

| Campus      | Phone       | Email                  | WhatsApp     | Line |
|-------------|-------------|------------------------|--------------|------|
| Kemanggisan | 021-5345830 | bgp.helpdesk@binus.edu | 085716714531 | -    |
|             | ext.1803    |                        |              |      |

#### **Binus Business School MM**

| Campus           | Phone                   | Email                                                                 | WhatsApp     | Line            |
|------------------|-------------------------|-----------------------------------------------------------------------|--------------|-----------------|
| Senayan 02<br>ex | 21-720222<br>xt. 3115 / | <ul><li>ss.senayan@binus.edu</li><li>infoservices@binus.edu</li></ul> | 081317661710 | ssbinus_senayan |

Jakarta, 7 September 2020

TTD

Student Services Center